# **Posting Events**

*Parishes, schools and the central offices all have the ability to post events to the archmil.org website. Events are posted as one-time or reoccurring.* 

# Adding your event to archmil.org

To access the **Events Maintenance** section of the site you must first log into archmil.org by clicking the **MyArchmil** link on the main blue toolbar.

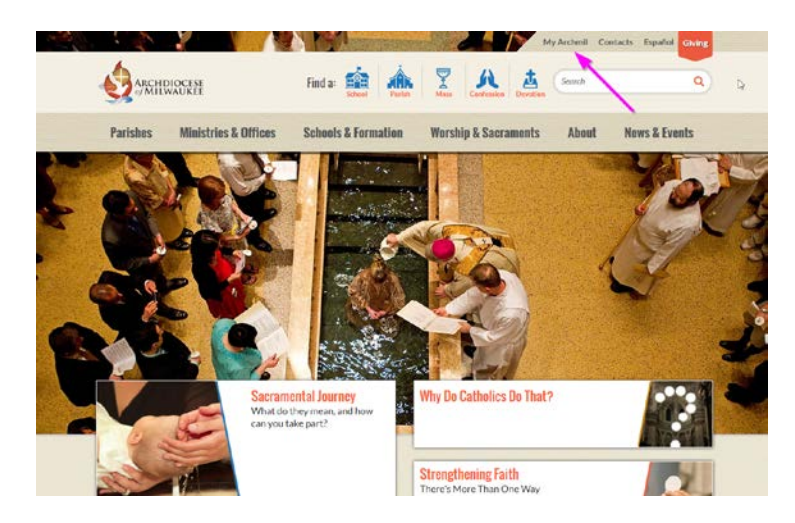

Enter your Login (username) and password. Click the Login button.

|     | ARCHD                                | IQCESE<br>ADUKEE                | Find a:             | ¥ A.            | My Are               | chmill Contacts I        | Español Giving |
|-----|--------------------------------------|---------------------------------|---------------------|-----------------|----------------------|--------------------------|----------------|
| Pa  | rishes                               | Ministries & Offices            | Schools & Formation | Worship & Sacra | ments<br>HIIM        | About New                | s & Events     |
| IVE | NOW                                  |                                 | My Arc              | annil<br>AND    |                      | TH +                     | HIM<br>IN+ E   |
| Go  | My Archmi<br>back to our H<br>Seatch | ome Page or try our site search | below.              |                 | Logi<br>Pass<br>Forg | in<br>n:<br>word:<br>app |                |

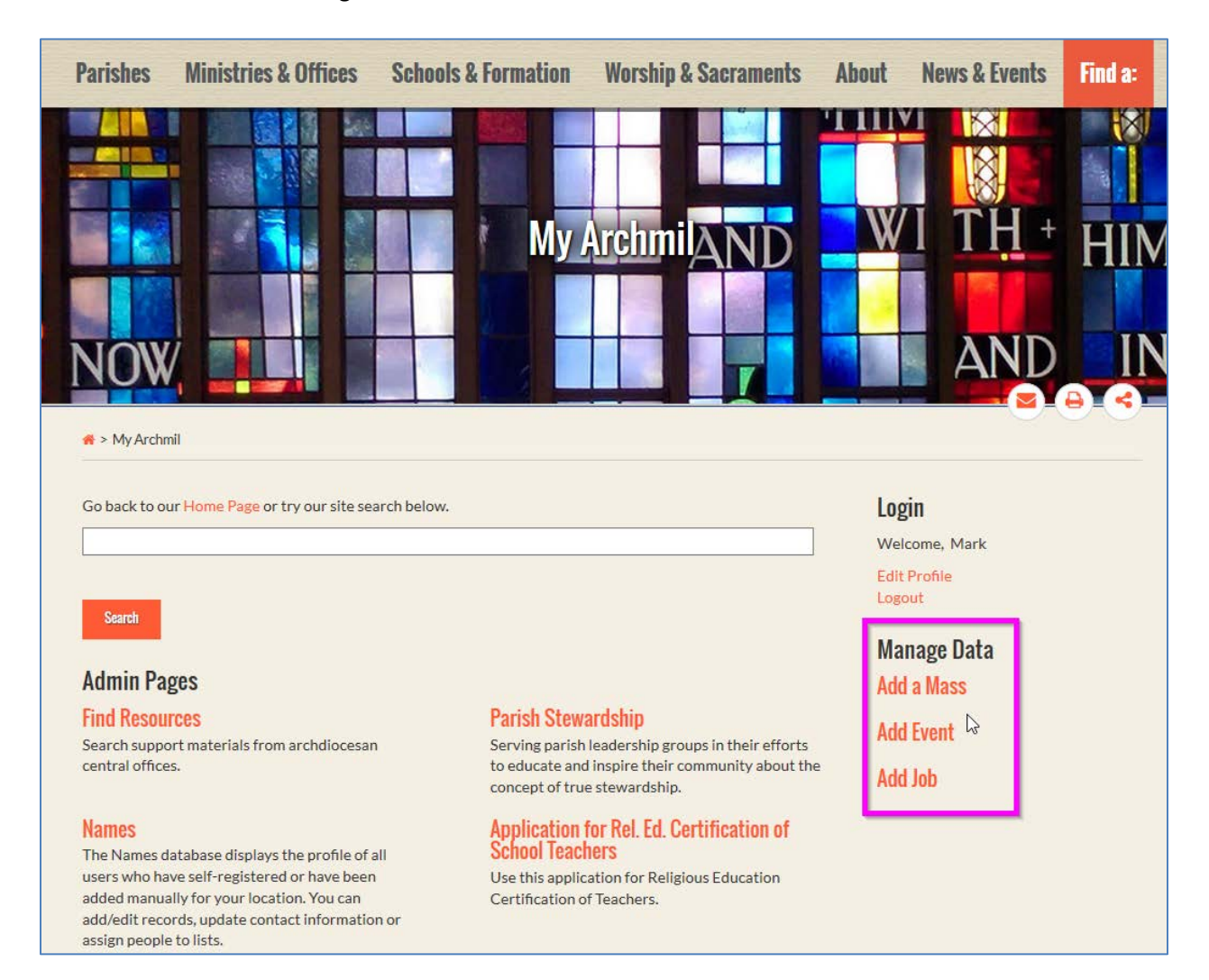

#### Click Add Event link in the right column of the screen. This will launch the Events Editor.

Note: The items displayed on this landing page are unique to the individual. You may not see these exact items on your screen.

|                | CHDIOCESE<br>Milwaukee |       |                       |    | Search |
|----------------|------------------------|-------|-----------------------|----|--------|
| Find Resources | Manage Data            | Names | Return to ArchMil.org |    |        |
| Event Info     |                        |       |                       |    |        |
| Title          |                        |       |                       |    |        |
| *Required      |                        |       |                       |    |        |
| Summary        |                        |       |                       |    |        |
|                |                        |       |                       |    |        |
|                |                        |       |                       |    | .:     |
| Detail Edit    |                        |       |                       |    |        |
|                |                        |       |                       |    |        |
|                |                        |       |                       | 23 |        |
|                |                        |       |                       |    |        |
|                |                        |       |                       |    |        |
| Facilitator    |                        |       |                       |    |        |

#### Enter the Event Title (Required)

Enter a **Summary** of the event. (Recommended) This should be a short narrative (**no more than 160 characters**) or the first sentence of the full description. It is important because it appears on the main event listing. This is a text only field, there is no formatting available.

### Click the blue Edit button to open the Detail editor. (Required)

Type the full description here; format the text as appropriate. You can use bolding, italics, bullet lists, etc. Do not use the formatting from your word processor.

Note: The Summary and Detailed description never appear on the same page so both are important.

Facilitator is an optional field; you will seldom use this.

| Location Name |             |           |   |
|---------------|-------------|-----------|---|
| Address 1     |             | Latitude  |   |
| Address 2     |             | Longitude | 2 |
| City          |             |           |   |
| State         | Postal Code |           |   |
| Contact       |             |           |   |
| Contact       |             |           |   |
| Email         |             |           |   |
|               |             |           |   |

Enter the Location Name and Address along with any pertinent Contact information.

Use the Address 1 field for the main address information. Google calculates the Latitude and Longitude and places a pin on our maps based on this information. If this is not an actual address, the map pin is placed either in the center of your city or zip code.

| Feature until                                   |                                     |   |                                                    |          |
|-------------------------------------------------|-------------------------------------|---|----------------------------------------------------|----------|
| Starts                                          | ends                                |   | Ø                                                  |          |
| Recurrence Type *Required                       |                                     |   |                                                    |          |
| Once -<br>Select Tags                           |                                     |   |                                                    |          |
| Once   Select Tags  Event Type                  | <br>Language                        | T | Parish                                             |          |
| Once   Select Tags Event Type - select -        | Language<br>→ select -              |   | Parish<br>- select -                               | <b>•</b> |
| Once   Select Tags  Event Type - select -       | Language<br>- select -              | • | Parish<br>- select -<br>Parish OR School Required  | •        |
| Once   Select Tags Event Type - select - School | ▼ Language<br>- select -<br>Sources | • | Parish<br>- select -<br>'Parish OR School Required | •        |

# Scheduling

Disregard the Feature Date, we are not using this.

Enter the Start Date/Start Time and the End Date/End Time (the actual date(s) of the event).

Note: If no time is entered the event appears as an all-day event starting at midnight.

## Set the Recurrence Type (Required)

Most events are one-time events, if you have an event that recurs one per week or once per month, see the next page for details on the correct setup.

Next, select a tag for your Event Type and Language when appropriate. All others are optional

Finally, click the **Save** button to post your event to the website.

## Weekly Recurrence

If you select **Weekly** recurrence, you must enter a number in the first field indicating which weeks you're scheduling. If an event happens every week, enter a 1. If the event is every other week, enter a 2.

Then, check the box next to the day(s) of the week. In this example, the event occurs every week on Tuesdays, Thursdays and Fridays.

| Recurrence Type               |                                                        |
|-------------------------------|--------------------------------------------------------|
| *Required                     |                                                        |
| Weekly •                      |                                                        |
| Every 1                       | Week(s) * Required                                     |
| Monday 🗹 Tuesda<br>* Required | ay 🗌 Wednesday 🖉 Thursday 🖉 Friday 🔲 Saturday 🔲 Sunday |
| Date Exclusions               |                                                        |
|                               | add                                                    |
|                               |                                                        |
|                               |                                                        |

#### **Date Exclusion**

You can now **exclude individual dates** from the normal recurring event. To expand on the example above, you might not want this event to appear on the fourth Thursday in November because Thanksgiving falls on that day. Simply enter the date to exclude and click the "add" link.

#### Monthly Recurrence

If you select **Monthly** recurrence, you have two options.

You can select a specific day of the month or you can select a specific week and day(s) of that week. In the example below, the event occurs on the first Friday of every month.

Finally, you must enter a number in the last field indicating which months you're scheduling. If an event happens every month, enter a 1. If the event is every other month, enter a 2, etc.

| lecurrence Type |                                                           |                  |
|-----------------|-----------------------------------------------------------|------------------|
| Required        |                                                           |                  |
| Monthly •       |                                                           |                  |
|                 |                                                           |                  |
| On the 1 ▼      | Jay                                                       |                  |
| On the First    | 💌 🗆 Monday 🔍 Tuesday 🔍 Wednesday 💭 Thursday 🖉 Friday 💭 Sa | aturday 🔲 Sunday |
| of every 1      | month(s) * Required                                       |                  |
| Date Exclusions |                                                           |                  |
| Date Exclusions | add .                                                     |                  |
|                 |                                                           |                  |
|                 |                                                           |                  |
|                 | add add                                                   |                  |

Note: If you have an event that happens every first and third Fridays of the month (or any other days for that matter), you'll need to post two separate events using the monthly recurrence, once for the first Friday and one for the third Friday.

#### **Date Exclusion**

You can now **exclude individual dates** from the normal recurring event. To expand on the example above, you might not want this event to appear in a specific month because of a conflicting event. Simply enter the date to exclude and click the "add" link.

# Posting an event that occurs multiple days in the same week

Good examples of these types of events are vacation bible school or a parish festival.

**If an event occurs at the same time each day**, the best approach is to use the weekly recurring schedule and then limit the results with the start and end dates.

First, add the event from the main events page.

|                     | CHDIOCESE<br>Milwaukee  |                   |                                                   |      | Search |
|---------------------|-------------------------|-------------------|---------------------------------------------------|------|--------|
| Find Resources      | Manage Data             | Names             | Return to ArchMil.org                             |      |        |
| Event Info          |                         |                   |                                                   |      |        |
| Title               |                         |                   |                                                   |      |        |
| St. Test Vacation E | Bible School            |                   |                                                   |      |        |
| *Required           |                         |                   |                                                   |      |        |
| •                   |                         |                   |                                                   |      |        |
|                     |                         |                   |                                                   |      |        |
| Have your children  | n join us for a week of | exciting activiti | as a we study the lessons of Jesus and his discin | bles |        |
| 9:00am - 1:00pm e   | each day during the we  | ek of June 12 -   | 16.                                               |      |        |
|                     |                         |                   |                                                   |      |        |

Make sure that you enter a summary, this will display on each day's listing.

In this example, the event runs from June 23 through June 26, starting at 9am and finishing at 1pm each day.

|                                                                                                    | 10000                                           |                                                                            |             |                                                    |          |
|----------------------------------------------------------------------------------------------------|-------------------------------------------------|----------------------------------------------------------------------------|-------------|----------------------------------------------------|----------|
| eature until 05/15/2015                                                                                            | 192m                                            |                                                                            |             |                                                    |          |
| itarts 06/23/2015                                                                                                  | 09:00 AM                                        | C Ends 06/26/2015                                                          | 💷 01:00 F   | PM 🥝                                               |          |
| Recurrence Type                                                                                                    |                                                 |                                                                            |             |                                                    |          |
| Weekly -                                                                                                    |                                                 |                                                                            |             |                                                    |          |
| -                                                                                                    |                                                 |                                                                            |             |                                                    |          |
| Even 1                                                                                                    | wook(o) + Description                           |                                                                            |             |                                                    |          |
| Every 1                                                                                                    | week(s) * Required                              |                                                                            |             |                                                    |          |
| Every 1                                                                                                    | week(s) * Required                              | tav 🖉 Friday 🔲 Saturday 🗐                                                  | Sunday      |                                                    |          |
| Every 1                                                                                                    | week(s) * Required                              | day 🗹 Friday 🔲 Saturday 🔲                                                  | Sunday      |                                                    |          |
| Every 1<br>Monday V Tuesday<br>Required                                                                            | week(s) * Required                              | day 🗹 Friday 🔲 Saturday 🔲                                                  | Sunday      |                                                    |          |
| Every 1<br>Monday V Tuesday<br>Required                                                                            | week(s) *Required<br>VWednesday V Thurso        | day 🗹 Friday 🗌 Saturday 📄                                                  | ]Sunday     |                                                    |          |
| Every 1<br>Monday V Tuesday<br>*Required                                                                           | week(s) * Required                              | day 🖉 Friday 🗌 Saturday 🗖                                                  | ] Sunday    |                                                    |          |
| Every 1<br>Monday V Tuesday<br>*Required<br>Select Tags                                                            | week(s) * Required                              | day 🗹 Friday 📄 Saturday 🗖                                                  | Sunday      |                                                    |          |
| Every 1<br>Monday V Tuesday<br>*Required<br>Select Tags<br>vent Type                                               | week(s) * Required                              | day 🗹 Friday 📄 Saturday 🗖                                                  | Sunday      | Parish                                             |          |
| Every 1<br>Monday V Tuesday<br>* Required<br>select Tags<br>vent Type<br>Summer Youth Programs                     | week(s) * Required                              | day V Friday Saturday V<br>Language<br>- select -                          | Sunday      | Parish<br>- select -                               |          |
| Every 1<br>Monday I Tuesday<br>* Required<br>select Tags<br>vent Type<br>Summer Youth Programs                     | week(s) * Required<br>ℤ Wednesday ℤ Thurso      | day 🗹 Friday 🗋 Saturday 🗖                                                  | Sunday      | Parish<br>- select -<br>*Parish OR School Required |          |
| Every 1<br>Monday V Tuesday<br>*Required<br>elect Tags<br>vent Type<br>Summer Youth Programs                       | week(s) • Required<br>ℤ Wednesday ℤ Thurso      | day 🛛 Friday 📄 Saturday 🗖                                                  | Sunday      | Parish<br>- select -<br>*Parish OR School Required | <b>-</b> |
| Every 1<br>Monday Tuesday<br>Required<br>Select Tags<br>vent Type<br>Summer Youth Programs<br>School               | week(s) • Required<br>✓ Wednesday ✓ Thurso<br>• | day V Friday Saturday V<br>Language<br>- select -<br>Sources               | Sunday      | Parish<br>- select -<br>*Parish OR School Required |          |
| Every 1<br>Monday Tuesday<br>Required<br>Select Tags<br>vent Type<br>Summer Youth Programs<br>school<br>- select - | week(s) • Required                              | day V Friday Saturday V<br>Language<br>- select -<br>Sources<br>- select - | Sunday<br>• | Parish<br>- select -<br>*Parish OR School Required | <b>-</b> |

It will display on the website like this.

| Tuesday, June 23                |                                                                                                    |
|---------------------------------|----------------------------------------------------------------------------------------------------|
| Edit<br>Copy                    | \$                                                                                                    |
| 9:00 AM - 1:00 PM               | St. Test Vacation Bible School<br>St. Test Parish<br>3501 S Lake Dr<br>Milwaukee, WI 53207<br>Come and join us for Vacation Bible School at 9am - 1pm from June<br>23 through June 26. |
| Wednesday, June<br>Edit<br>Copy | 24                                                                                                    |
| 9:00 AM - 1:00 PM               | St. Test Vacation Bible School<br>St. Test Parish<br>3501 S Lake Dr<br>Milwaukee, WI 53207                                                                                             |

Continued on next page...

If you enter the same dates and times but as a one-time event instead of a recurring event...

| Feature until 05/15/2015                            |                                   |                 |            |                                                    |   |
|-----------------------------------------------------|-----------------------------------|-----------------|------------|----------------------------------------------------|---|
| Starts 06/23/2015                                   | D AM                              | Ends 06/26/2015 | 💷 01:00 PM | $\boldsymbol{\varTheta}$                           |   |
| Recurrence Type *Required                           |                                   |                 |            |                                                    |   |
| Once 🗸                                              |                                   |                 |            |                                                    |   |
| Select Tags                                         |                                   |                 | <i>∑</i>   |                                                    |   |
| Select Tags                                         | Language                          |                 | F          | Parish                                             |   |
| Select Tags<br>Event Type<br>Summer Youth Programs  | Language<br>↓ - select -          |                 | F          | Parish<br>- select -<br>'Parish OR School Required | T |
| Select Tags Event Type Summer Youth Programs School | Language<br>• select -<br>Sources | 9<br>           | F<br>T     | Parish<br>- select -<br>Parish OR School Required  | • |

... it will display like this.

|   | Tuesday, June 23                                  |                                                                                                    |
|---|---------------------------------------------------|----------------------------------------------------------------------------------------------------|
| à | Edit                                              |                                                                                                    |
|   | 6/23/2015 9:00 AM<br>through<br>6/26/2015 1:00 PM | St. Test Vacation Bible School<br>St. Test Parish<br>3501 S Lake Dr<br>Milwaukee, WI 53207<br>Come and join us for Vacation Bible School at 9am - 1pm from June<br>23 through June 26 |

The event appears to start on the morning of June 23 and runs non-stop until 1pm on June 26.

As you can see, this is not the preferred approach.

Continued on next page...

You may have a multi-day event with different start and end times each day, many parish festivals fall into this category.

Create a new event and enter a summary and as much detail as possible in the detailed description.

|                                                                                                    |                                                                   |                                                             | Find a Parish                                               | Mass   Confess                                            | ion   School | News   Ev | ents   Resource | es   Jobs   Abou | t Us   Conta |
|----------------------------------------------------------------------------------------------------|-------------------------------------------------------------------|-------------------------------------------------------------|-------------------------------------------------------------|-----------------------------------------------------------|--------------|-----------|-----------------|------------------|--------------|
| ARCHDIC                                                                                                    | DCESE                                                             |                                                             |                                                             |                                                           |              |           |                 |                  | Searc        |
|                                                                                                    | UKEE                                                              |                                                             |                                                             |                                                           |              |           |                 |                  |              |
| ffices & Services                                                                                                    | Bishops                                                           | Parishes                                                    | Education                                                   | Our Faith                                                 | Giving       | Vocations | Español         | Login            |              |
| Event Info                                                                                                    |                                                                   |                                                             |                                                             |                                                           |              |           |                 |                  |              |
| Title                                                                                                    |                                                                   |                                                             |                                                             |                                                           |              |           |                 |                  |              |
| St. Test Summer Fes                                                                                                    | tival                                                             |                                                             |                                                             |                                                           |              |           |                 |                  |              |
|                                                                                                    |                                                                   |                                                             |                                                             |                                                           |              |           |                 |                  |              |
| *Required                                                                                                    |                                                                   |                                                             |                                                             |                                                           |              |           |                 |                  |              |
| *Required Summary                                                                                                    |                                                                   |                                                             |                                                             |                                                           |              |           |                 |                  |              |
| *Required<br>Summary<br>Come and join us Ju                                                                                                    | ıly 10 - 12 for gre                                               | at music, delicio                                           | us food and many                                            | fun family activiti                                       | əs.          |           |                 |                  |              |
| *Required<br>Summary<br>Come and join us Ju<br>Detail Edit                                                                                                    | Ily 10 - 12 for gre                                               | at music, delicio                                           | us food and many                                            | fun family activiti                                       | 95.          |           |                 |                  |              |
| *Required<br>Summary<br>Come and join us Ju<br>Detail Edit<br>Come and join us Ju                                                                                 | ily 10 - 12 for gre                                               | at music, delicio                                           | us food and many                                            | fun family activiti                                       | əs.<br>      |           |                 |                  |              |
| *Required<br>Summary<br>Come and join us Ju<br>Detail Edit<br>Come and join us Ju<br>Friday night<br>4pm - 10pm                                                   | ily 10 - 12 for gre                                               | at music, delicio                                           | us food and many                                            | fun family activiti                                       | əs.<br>əs.   |           |                 |                  |              |
| *Required<br>Summary<br>Come and join us Ju<br>Detail Edit<br>Come and join us Ju<br>Friday night<br>4pm - 10pm<br>Enjoy our famous fis                           | ily 10 - 12 for gre<br>ily 10 - 12 for gre<br>h fry and listen to | at music, delicio<br>at music, delicio<br>o music from Brev | us food and many<br>us food and many<br>w City Coolers (50  | fun family activiti<br>fun family activiti<br>s and 60s). | əs.<br>Əs.   |           |                 |                  |              |
| *Required<br>Summary<br>Come and join us Ju<br>Detail Edit<br>Come and join us Ju<br>Friday night<br>4pm - 10pm<br>Enjoy our famous fis<br>Saturday<br>1pm - 10pm | ily 10 - 12 for gre<br>ily 10 - 12 for gre<br>h fry and listen to | at music, delicio<br>at music, delicio<br>o music from Brev | us food and many<br>us food and many<br>w City Coolers (50: | fun family activiti<br>fun family activiti<br>s and 60s). | 25.          |           |                 |                  |              |

Since the times change each day, only enter the time for the first day of the event.

| reature until 05/15/2015       | (Hilling) |            |            |       |                            |   |
|--------------------------------|-----------|------------|------------|-------|----------------------------|---|
| Starts 07/10/2015              | 04:00 PM  | 🕘 Ends     | 07/10/2015 | 10:00 | PM 🕑                       |   |
| Recurrence Type                |           |            |            |       |                            |   |
| Once -                         |           |            | 3          |       |                            |   |
| Select Tags                    |           | Languaga   |            |       | Derich                     |   |
| Event type<br>Derich Costingle |           | Language   |            |       | Parish                     |   |
| ransh resuvais                 | •         | - Select - |            | •     | *Parish OR School Required | • |
|                                |           | Sources    |            |       |                            |   |
| School                         |           |            |            | _     |                            |   |
| School<br>- select -           | •         | - select - |            | •     |                            |   |

Once the event is saved, we'll use the **Copy** feature.

| Friday, July 10                                                                                 | Near                        |
|-------------------------------------------------------------------------------------------------|-----------------------------|
| rdit 🖓                                                                                          | City or Zip                 |
| Сору                                                                                            | 5 miles 🗸                   |
| 4:00 PM - 10:00 PM St. Test Summer Festival                                                     | ← Event Type clear          |
| St. Test Parish<br>3501 S Lake Dr                                                               | Parish Festivals (1)        |
| Milwaukee, WI 53207                                                                             | Adult Formation Program (1) |
| Come and join us July 10 - 12 for great music, delicious food and<br>many fun family activities | Young Adult (3)             |
|                                                                                                 | Summer Youth Programs (1)   |

Since the summary and description are already entered, you only need to change the date and the times to create a separate event for the second day.

| eature until 05/15/2015      | Nexa I  |                   |                                                                      |   |
|------------------------------|---------|-------------------|----------------------------------------------------------------------|---|
| Starts 07/11/2015            | 1:00 PM | ✓ Ends 07/11/2015 | 🔲 10:00 PM                                                           |   |
| Recurrence Type<br>*Required |         |                   |                                                                      |   |
|                              |         | R                 |                                                                      |   |
| Event Type                   |         | Language          | Parish                                                               |   |
| Parish Festivals             | -       | - select -        | <ul> <li>✓ - select -</li> <li>*Parish OR School Required</li> </ul> | • |
|                              |         |                   |                                                                      |   |
| School                       |         | Sources           |                                                                      |   |

Repeat the Copy process for any additional days.